## LESSON ON NUMBERS

## Directions:

- 1) Save power point to an area of your computer that you will remember where you saved it.
- 2) Open up your google account
  - a. Go to your drive
  - b. Click on My Drive and New Folder
  - c. Create folder a name it "POWER POINT NUMBER SLIDE".
  - d. Right click on folder and change color folder to RED.
  - e. Click on Folder so you are in the folder.
  - f. Go to NEW- File Upload --- Power Point to your drive.
  - g. Once the lesson is now in your folder, click on Power point Convert to Power Google Slides.
- 3) Click on first slide Place mouse on the red ball and hit Control D. This will duplicate the number of balls.
  - a. Duplicate the Red ball so it is equal to the number on that slide.
  - b. Hint you may want to go to google and type in the name of another object later for a repeat of this lesson then just copy that new object to each slide.